# ครูผู้สอน

| ครูผู้สอน                                                                             | 1      |
|---------------------------------------------------------------------------------------|--------|
| 1. วิธีการเริ่มต้น                                                                    | 3      |
| เริ่มต้นใช้งาน Oxford English Hub                                                     | 3      |
| ลงชื่อเข้าใช้ด้วยบัญชี Google หรือ Microsoft                                          | 4      |
| ใช้รหัส                                                                               | 5      |
| รหัส Oxford English Hub คืออะไร                                                       | 6      |
| รหัสของฉันอยู่ที่ไหน?                                                                 | 7      |
| ฉันจะใช้รหัสของฉันอย่างไร?                                                            | 7      |
| ฉันจะเข้าร่วมกับโรงเรียนหรือสถาบันของฉันได้อย่างไร?                                   | 8      |
| 2. มีปัญหากับการลงชื่อเข้าใช้ใช่ไหม                                                   | 9      |
| มีปัญหาเกี่ยวกับชื่อผู้ใช้ใช่ไหม?                                                     | 11     |
| 3. เปลี่ยนชื่อผู้ใช้ Oxford ID หรือรหัสผ่านของฉัน                                     | 12     |
| 4. อุปกรณ์การเรียน Oxford ของคุณ                                                      | 13     |
| ค้นหาหลักสูตร Oxford ของคุณ                                                           | 13     |
| เริ่มต้นการใช้วัสดุการเรียนในหลักสูตร                                                 | 14     |
| ค้นหาสื่อการสอนประเภทเสียง วีดิโอ และสื่อการเรียนรู้อื่น ๆ                            | 15     |
| 5. บทบาทการสอบและการบริหารใน Oxford English Hub                                       | 16     |
| สถาบันใน Oxford English Hub คืออะไร?                                                  | 16     |
| Teachers (ครูผู้สอน) และ Administrators (ผู้ดูแลระบบ) สามารถทำอะไรได้บ้างใน Oxford Er | nglish |
|                                                                                       | 16     |
| บทบาทของครูผู้สอนไน Oxford English Hub                                                | 18     |
| บทบาท Organization Administrator (ผู้ดูแลระบบของสถาบัน) ใน Oxford English Hub         | 18     |
| 6. ใบอนุญาตสิทธิการใช้งานคืออะไร?                                                     | 20     |
| ใบอนุญาตสิทธิ์การใช้งานเหล่านี้ใช้งานได้อย่างไร?                                      | 23     |
| ฉันจะได้มาซึ่งใบอนุญาตสิทธิ์การใช้งานสำหรับโรงเรียนหรือสถาบันของฉันได้อย่างไร?        | 23     |
| 7. สร้างชั้นเรียน                                                                     | 24     |
| เพิ่มชั้นเรียน                                                                        | 24     |
| เพิ่มนักเรียนเข้าในชั้นเรียน                                                          | 25     |
| ลบนักเรียนออกจากชั้นเรียน                                                             | 26     |

| 27 |
|----|
| 29 |
| 29 |
| 29 |
| 30 |
| 31 |
| 32 |
| 34 |
| 34 |
| 34 |
| 34 |
| 35 |
| 36 |
| 36 |
| 37 |
|    |

## 1. วิธีการเริ่มต้น

#### ในหมวดนี้:

- เริ่มต้นใช้งาน Oxford English Hub
- ลงชื่อเข้าใช้ด้วยบัญชี Apple, Google หรือ Microsoft
- ลงชื่อเข้าใช้ด้วย Google Classroom
- ใช้รหัส
- ฉันจะเข้าร่วมกับโรงเรียนหรือสถาบันของฉันได้อย่างไร

### เริ่มต้นใช้งาน Oxford English Hub

#### คุณสามารถลงชื่อเข้าใช้ Oxford English Hub

ด้วยชื่อผู้ใช้และรหัสผ่านเดียวกันกับที่กุณใช้กับเว็บไซต์ทั้งหมดเหล่านี้:

- Oxford Learn
- Oxford Learner's Bookshelf
- Oxford Learner's Dictionaries
- Oxford Online Practice
- Oxford Teacher's Club

หากคุณสร้าง Oxford ID ขึ้นมาใหม่ คุณจะไม่สามารถเข้าถึงสื่อการเรียนที่คุณมีในบัญชี Oxford ID อื่น ๆ ได้ใน Oxford English Hub

หากคุณต้องการการเข้าถึงสื่อการเรียนเหล่านี้ใน Oxford English Hub โปรคใช้ Oxford ID เคิมของคุณ

- 1. ลงชื่อเข้าใช้ด้วย Oxford ID ของคุณ หากคุณไม่มี Oxford ID โปรดเลือก <u>ลงทะเบียนวันนี้</u>
- 2. กรอกแบบฟอร์มให้เสร็จสมบูรณ์
- 3. เลือก Create my account (สร้างบัญชีของฉัน) แล้วเลือก Continue (ดำเนินการต่อ)
- 4. คุณจะเห็นหน้าจอการลงชื่อเข้าใช้ โปรคใส่ชื่อผู้ใช้และรหัสผ่านของคุณเพื่อลงชื่อเข้าใช้

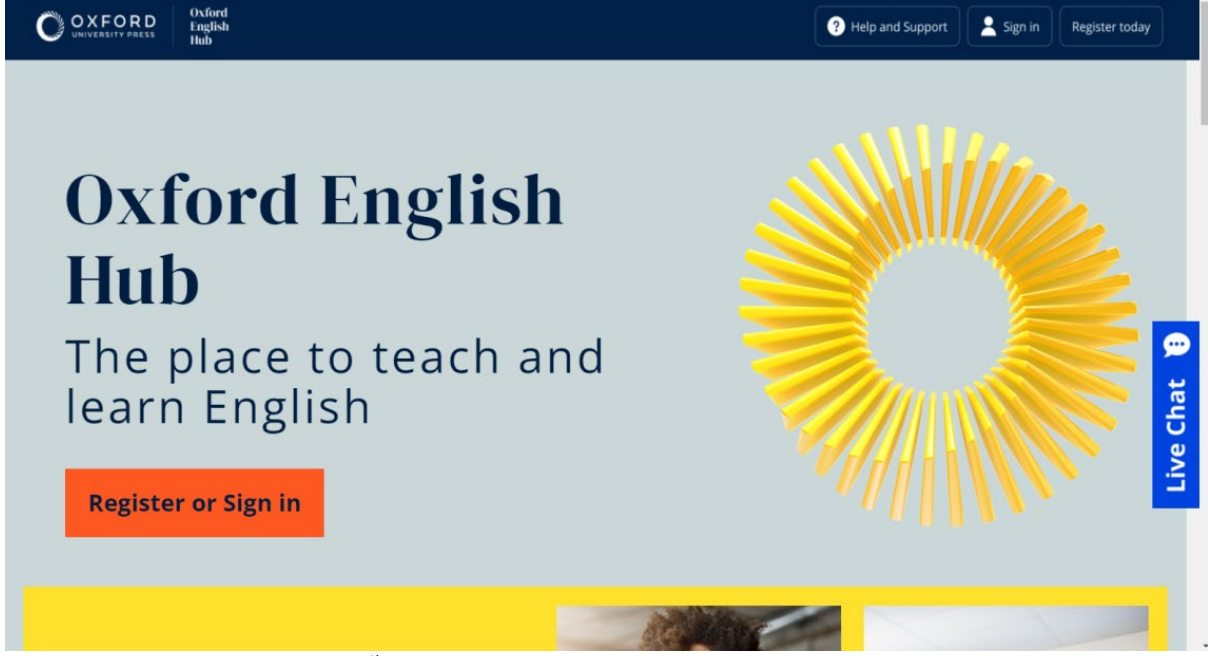

เลือก Register (ลงทะเบียน) วันนี้ หรือ sign in (ลงชื่อเข้าใช้) Oxford English Hub เพื่อเริ่มต้น

### ลงชื่อเข้าใช้ด้วยบัญชี Apple, Google หรือ Microsoft

เพิ่มบัญชี Apple, Google หรือ Microsoft ให้กับ Oxford ID ของคุณ แล้วคุณสามารถลงชื่อเข้าใช้ด้วย Apple, Google หรือ Microsoft

```
ขณะนี้ ยังไม่สามารถลงชื่อเข้าใช้ด้วยบริการอื่น ๆ ได้
```

- 1. ลงชื่อเข้าใช้ด้วย Oxford ID ของคุณ
- 2. เลือกโพรไฟล์ของคุณ
- 3. เลือก Edit my account (แก้ไขบัญชีของฉัน)
- เลือก Add/Remove an Apple, Google or Microsoft account (เพิ่ม/ลบ บัญชี Apple, Google หรือ Microsoft)
- 5. เลือกบัญชี Apple, Google หรือ Microsoft ที่คุณต้องการใช้
- 6. ยืนยันรหัสผ่าน Oxford ID ของคุณ
- เลือก Next (ถัดไป)
- 8. เลือก **Done** (เสร็จสิ้น)

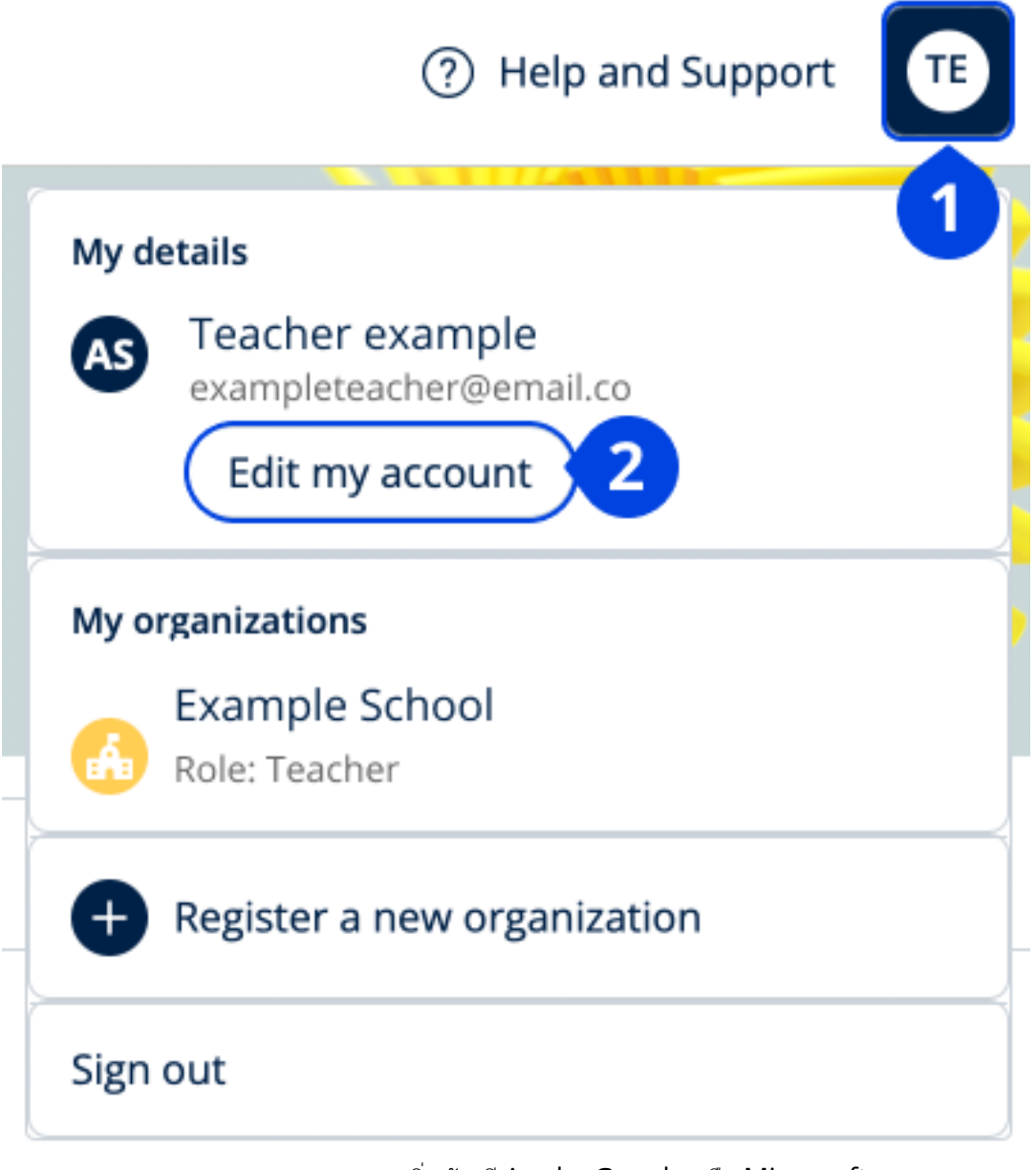

เพิ่มบัญชี Apple, Google หรือ Microsoft ใน **Edit my account** (แก้ไขบัญชีของฉัน)

#### ลงชื่อเข้าใช้ด้วย Google Classroom

้คุณสามารถลงชื่อเข้าใช้ด้วยที่อยู่อีเมลและรหัสผ่านเดียวกันกับที่คุณใช้สำหรับ Google Classroom

คุณจะต้องลงทะเบียนสำหรับ Oxford English Hub โดยใช้ที่อยู่อีเมลและรหัสผ่าน Google Classroom ของคุณ คุณแค่ลงทะเบียนในครั้งแรกที่คุณลงชื่อเข้าใช้เท่านั้น

- 1. เลือก **Register** (ลงทะเบียน) วันนี้
- 2. เลือก Continue with Google (ดำเนินการต่อด้วย Google)
- 3. กรอกที่อยู่อีเมลและรหัสผ่านของคุณสำหรับ Google Classroom
- 4. ตรวจรายละเอียดของคุณ

5. เลือก **Continue** (ดำเนินการต่อ)

หลังจากที่คุณลงทะเบียนแล้ว เลือก <u>Sign in (</u>ลงชื่อเข้าใช้) ด้วยที่อยู่อีเมลและรหัสผ่าน Google Classroom ของคุณ

| ? Help and Support Sign in Register today                                                                                                    |
|----------------------------------------------------------------------------------------------------|
| เลือก Register (ลงทะเบียน) วันนี้                                                                                                    |
| 8                                                                                                    |
| Welcome                                                                                                    |
| Register with email                                                                                                    |
| Already have an Oxford ID? Sign in                                                                                                    |
| or                                                                                                    |
| Continue with Apple                                                                                                    |
| G Continue with Google                                                                                                    |
| Continue with Microsoft                                                                                                    |
| To link your Apple, Google or Microsoft account to an existing Oxford ID, sign in and go<br>to <b>Edit my account,</b> then <b>Add/Remove an Apple, Google or Microsoft account</b> |

จากนั้น Continue with Google (ดำเนินการต่อด้วย Google)

ใช้รหัส

#### รหัส Oxford English Hub คืออะไร

เลขเหล่านี้คือตัวอย่างรหัสสำหรับ Oxford English Hub:

- 1111-2222-3333
- S 123 456 7890
- T 123 456 7890

บางรหัสเริ่มต้นด้วย S หรือ T ซึ่งบ่งบอกว่าเป็นรหัสของ Student (นักเรียน) หรือ Teacher (ครูผู้สอน) ตัวอย่าง:

- S 123 456 7890 เป็นรหัสของนักเรียน
- T 123 456 7890 เป็นรหัสของครูผู้สอน

คุณสามารถใช้รหัสของคุณเพื่อเข้าถึงผลิตภัณฑ์ของคุณได้ใน Oxford English Hub

#### รหัสของฉันอยู่ที่ไหน

รหัสของคุณอยู่ที่หนึ่งที่ใดในที่เหล่านี้:

- หนังสือของคุณ
- อีเมล
- สเปรดชีต (spreadsheet)

ไม่มีรหัสใช่ไหม <u>โปรคติคต่อเรา</u>

#### ฉันจะใช้รหัสของฉันอย่างไร

- โปรดไปที่ <u>oxfordenglishhub.com/redeem</u>
- 2. ทำตามกำแนะนำบนหน้าจอ (คุณอาจต้องลงชื่อเข้าใช้หรือสร้าง Oxford ID ขึ้นมา)

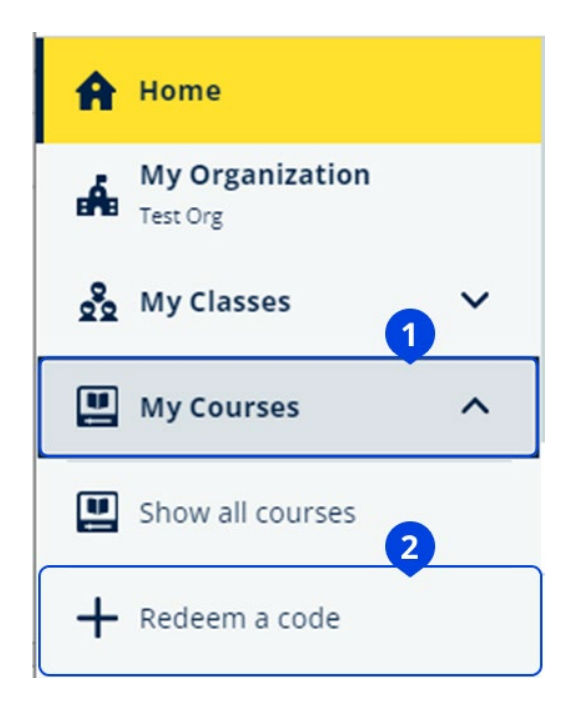

## ฉันจะเข้าร่วมกับโรงเรียนหรือสถาบันของฉันได้อย่างไร

บุคคลใดบุคคลหนึ่งในโรงเรียนของคุณต้อง คำเนินการลงทะเบียนสถาบันของคุณ ก่อนที่ครูผู้สอนและนักเรียนจะสามารถเข้าร่วมได้ มีเพียงบุคคลนี้เท่านั้นที่จะสามารถเชิญนักเรียนและครูผู้สอนให้เข้าร่วมสถาบันดังกล่าวได้ คุณเพียงแค่ลงทะเบียนสถาบันหนึ่งแห่งเท่านั้นสำหรับโรงเรียนหรือสถาบันของคุณ

- 1. หัวหน้าหรือผู้ดูแลระบบของโรงเรียนของคุณสามารถส่ง:
  - กำเชิญทางอีเมลถึงคุณเพื่อเข้าร่วมสถาบันของกุณใน Oxford English Hub
  - บัตรลงชื่อเข้าใช้อธิบายวิธีการลงชื่อเข้าใช้
- 2. ไปที่ลิงก์ในกำเชิญทางอีเมลหรือบัตรลงชื่อเข้าใช้ของกุณ
- ลงชื่อเข้าใช้โดยใช้ชื่อผู้ใช้งาน Oxford ID หรือที่อยู่อีเมลของกุณ หรือเลือก Register today (ลงทะเบียนวันนี้) เพื่อสร้างบัญชีใหม่

ใส่รหัสผ่านของกุณ เลือก Continue (ดำเนินการต่อ) เพื่อลงชื่อเข้าใช้ขณะนี้ กุณสามารถดูทุก ๆ ชั้นเรียนหรืออุปกรณ์การเรียนในหลักสูตรที่สถาบันของกุณได้เพิ่มเข้าไปในบัญชีของกุณแล้ว

### You have an invitation.

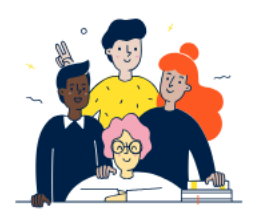

Do you want to join OUP Museum as a Teacher?

Invitation sent on 30 May 2024.

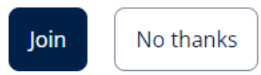

คำเชิญสำหรับครูผู้สอน

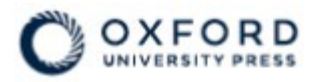

## **Sign in** to Oxford English Hub

If you already have an account, sign in to accept your invitation.

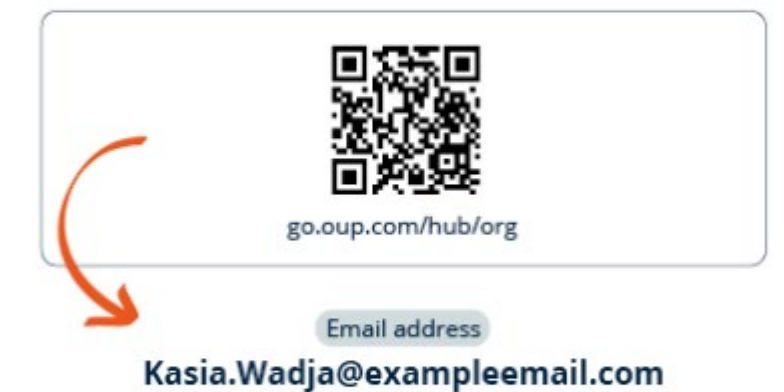

If you have any problems, please speak to your teacher.

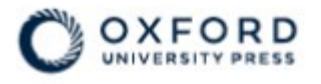

## **Sign in** to Oxford English Hub

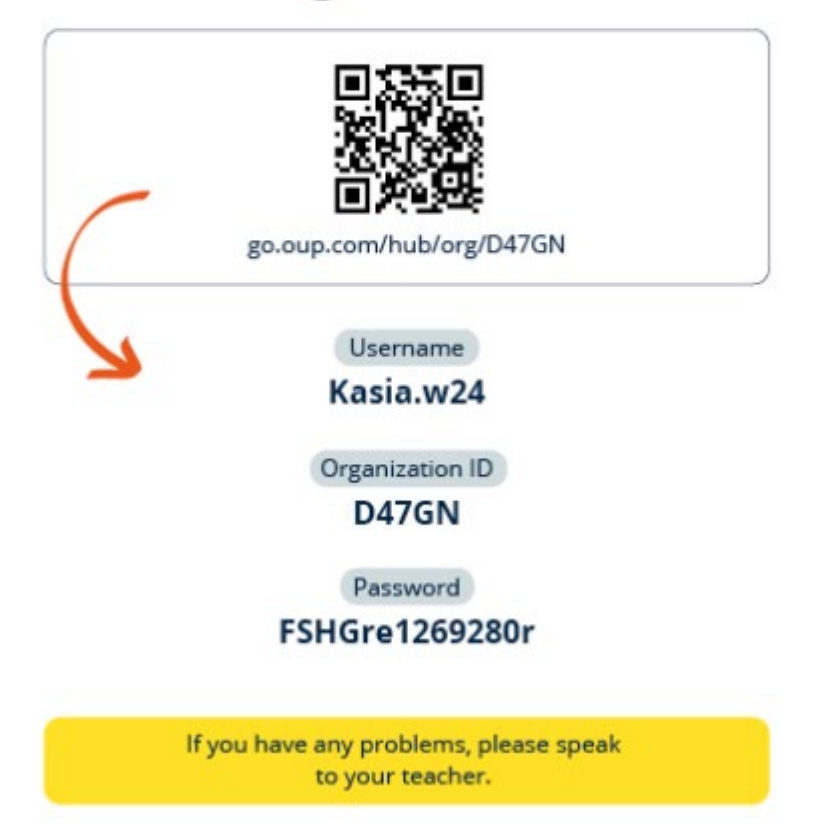

ใช้ลิงก์บนบัตรลงชื่อเข้าใช้ของกุณเพื่อเข้าร่วมในสถาบัน ป้อนรายละเอียดการลงชื่อเข้าใช้จากบัตรลงชื่อเข้าใช้ของกุณ

## 2. มีปัญหากับการลงชื่อเข้าใช้ใช่ไหม

#### ในหมวดนี้:

- มีปัญหาเกี่ยวกับรหัสผ่านของคุณใช่ไหม
- มีปัญหาเกี่ยวกับชื่อผู้ใช้ใช่ไหม

## มีปัญหาเกี่ยวกับรหัสผ่านใช่ไหม

- 1. โปรดไปที่ <u>oxfordenglishhub.com</u>
- 2. เลือก Sign in (ลงชื่อเข้าใช้)
- 3. เลือก Forgotten your password? (ลืมรหัสผ่านของคุณใช่ไหม)
- 4. ทำตามคำแนะนำบนหน้าจอ

|   | ? Help and Support Sign in Register today |
|---|-------------------------------------------|
|   | Password                                  |
|   | Forgotten your password? 2                |
|   | Continue                                  |
| 5 | < <u>Back</u>                             |

เลือก (1) ลงชื่อเข้าใช้...

...แล้ว (2) ลืมรหัสผ่าน

## มีปัญหาเกี่ยวกับชื่อผู้ใช้ใช่ไหม

โดยปกติแล้ว ชื่อผู้ใช้ของกุณคือที่อยู่อีเมล Oxford ID ของกุณ หากผู้ดูแลระบบได้ให้บัตรลงชื่อเข้าใช้แก่กุณ กุณสามารถก้นหาชื่อผู้ใช้ของกุณในบัตรลงชื่อเข้าใช้ หากกุณไม่ทราบที่อยู่อีเมลของกุณหรือมีปัญหาอื่น กุณสามารถ <u>ติดต่อเรา</u> ได้

#### ซ่อนที่อยู่อีเมลหรือไม่

หากคุณลงชื่อเข้าใช้ด้วย Apple คุณมีตัวเลือกในการซ่อนที่อยู่อีเมลของคุณ อีเมลจากเราจะถูกส่งต่อไปยังที่อยู่อีเมล Apple ของคุณ

**สิ่งสำคัญ:** กรุณาอย่าปิดการส่งต่ออีเมลในบัญชี Apple ของคุณ หากคุณปิดการส่งต่ออีเมลในบัญชี Apple ของคุณแล้ว คุณจะไม่ได้รับอีเมลจากเรา

## 3. เปลี่ยนชื่อ อีเมด หรือรหัสผ่านของคุณ

### <u>ลงชื่อเข้าใช้ไม่สำเร็จใช่ไหม</u> <u>โปรดดูที่</u> มีปัญหาเกี่ยวกับรหัสผ่านใช่ไหม

กำแนะนำเหล่านี้อธิบายวิธีที่กุณสามารถเปลี่ยนข้อมูลส่วนตัวของกุณได้ในส่วน Edit my account (แก้ไขบัญชีของฉัน) ภายหลังที่กุณลงชื่อเข้าใช้

- 1. เลือกไอคอนโปรไฟล์ของคุณที่มุมขวาบนของหน้าจอ
- 2. เลือก Edit my account (แก้ไขบัญชีของฉัน)
- 3. เปลี่ยน:
  - First Name (ชื่องริง) ของคุณ
  - Last name (นามสกุล) ของคุณ
  - หรือ Change username or password (เปลี่ยนชื่อผู้ใช้หรือรหัสผ่าน)
- 4. เลือก:
  - Save (บันทึก) เพื่อบันทึกการเปลี่ยนแปลงของคุณ
  - Close (ปีค) เพื่อปิดโดยไม่ต้องมีการบันทึก

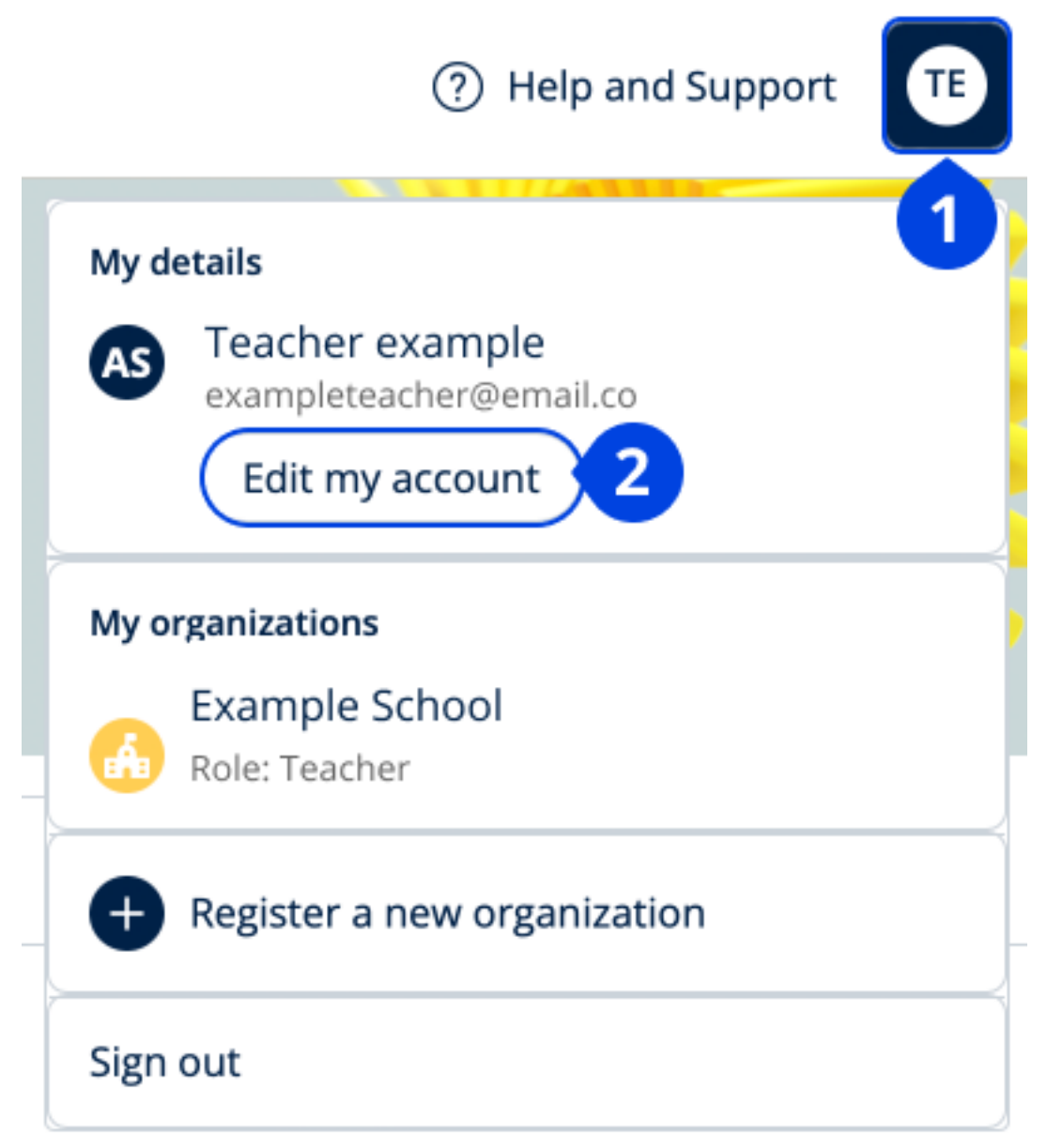

หากต้องการเปลี่ยนข้อมูลส่วนตัวของคุณ โปรดเลือก Edit my account (แก้ไขบัญชีของฉัน)

## 4. อุปกรณ์การเรียน Oxford ของคุณ

#### ในหมวดนี้:

- ค้นหาหลักสูตร Oxford ของคุณ
- เริ่มต้นการใช้สื่อการเรียน
- ค้นหาสื่อการเรียนประเภทเสียง วีดิโอ และสื่อการเรียนรู้อื่น ๆ

### ค้นหาหลักสูตร Oxford ของคุณ

1. เลือก My Courses (หลักสูตรของฉัน)

- 2. เลือก Show all courses (แสดงหลักสูตรทั้งหมด)
- 3. การทำเช่นนี้จะเปิดหน้า My Courses (หลักสูตรของฉัน) ที่คุณสามารถดูหลักสูตรทั้งหมดของคุณได้

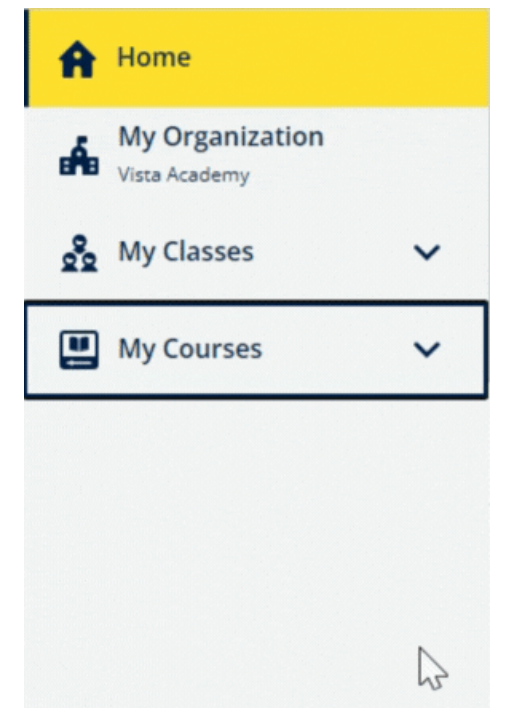

เลือก My Courses (หลักสูตรของฉัน) เพื่อดูหลักสูตร Oxford ของคุณ

หากหลักสูตรของคุณไม่ได้อยู่ใน My Courses (หลักสูตรของฉัน) โปรดลองค้นหาใน My other products (ผลิตภัณฑ์อื่น ๆ ของฉัน)

## เริ่มต้นการใช้สื่อการเรียนในหลักสูตร

- 1. เลือก My Courses (หลักสูตรของฉัน)
- 2. เลือก Show all courses (แสดงหลักสูตรทั้งหมด)
- 3. เลือกหลักสูตรของคุณ
- เลือกจากอุปกรณ์การเรียนที่มีให้ใช้ของคุณ (เนื้อหานี้อาจเปิดขึ้นในแถบใหม่ คุณอาจต้องยืนยันรายละเอียดการลงชื่อเข้าใช้ของคุณ)
- 5. เมื่อคุณยุติการใช้งานแล้ว เพียงแค่ปิดแถบในเบราว์เซอร์ของคุณ

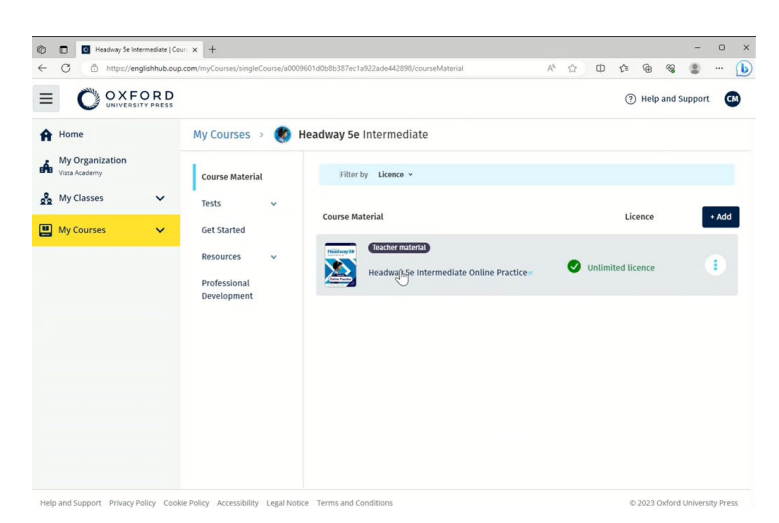

้ โปรคไปที่ My Courses (หลักสูตรของฉัน) แล้วเลือกหลักสูตรเพื่อดูสื่อการเรียนของกุณ

## ค้นหาสื่อการเรียนประเภทเสียง วีดิโอ และสื่อการเรียนรู้อื่น ๆ

สื่อการเรียนรู้บางส่วนเป็นลิงก์เชื่อมโยงไปยังเว็บไซต์อื่น ๆ ตัวอย่างเช่น เว็บไซต์สำหรับกรูผู้สอน หรือ เว็บไซต์สำหรับนักเรียน หากมีปุ่ม **ดาวน์โหลด** คุณสามารถบันทึกสื่อการเรียนรู้ลงในคอมพิวเตอร์ โทรศัพท์ หรือแท็บเล็ตของคุณได้

- 1. เลือก My Courses (หลักสูตรของฉัน)
- 2. เลือก Show all courses (แสดงหลักสูตรทั้งหมด)
- 3. เลือกหลักสูตรของคุณ
- 4. จากเมนูหลักสูตร โปรดเลือก Resources (สื่อการเรียนรู้)
- นอกจากนี้ คุณอาจเห็นทรัพยากรการเรียนรู้อื่น ๆ ในโฟลเดอร์ Additional resources
   (สื่อการเรียนรู้เพิ่มเติม) อีกด้วย

| OXFOR                            | ۶D                                              |                                   |                             | (?) Help and Suppo | rt 🕅 |
|----------------------------------|-------------------------------------------------|-----------------------------------|-----------------------------|--------------------|------|
| Home                             | My Courses > 🔇                                  | Headway 5e Intermediate           |                             |                    |      |
| My Organization<br>Vista Academy | Course Material                                 | Teacher view Student view         |                             |                    |      |
| My Classes                       | ✓ Tests ✓                                       | Headway 5e Intermediate resources |                             |                    |      |
| My Courses                       | Get Started                                     | Folders                           |                             |                    |      |
|                                  | Resources                                       | Answer Keys<br>and Teachin        | Unit 2                      | Unit 3             |      |
|                                  | home<br>Answer Keys<br>and Teaching<br>Material | Unit 4                            | Unit 6                      | Unit 7             |      |
|                                  | Unit 1                                          |                                   |                             |                    |      |
|                                  | Unit 2<br>Unit 3                                | Unit 8 Unit 9                     | Unit 10                     | Unit 11            |      |
|                                  | Init 4<br>Professional<br>Development           | Unit 12                           | Pronunciation<br>Worksheets | Wordlists          |      |

โปรดไปที่ My Courses (หลักสูตรของฉัน) > หลักสูตรของคุณ > Resources (สื่อการเรียนรู้)

# 5. บทบาทการสอบและการบริหารใน Oxford English Hub

#### ในหมวดนี้:

- สถาบันใน Oxford English Hub คืออะไร
- Teachers (ครูผู้สอน) และ Administrators (ผู้ดูแลระบบ) สามารถทำอะไรได้บ้างใน Oxford English Hub
- บทบาทของ Teacher (ครูผู้สอน) ใน Oxford English Hub
- บทบาทของ Organization Administrator (ผู้ดูแลระบบของสถาบัน) ใน Oxford English Hub
- บทบาทของ Class Administrator (ผู้ดูแลระบบของชั้นเรียน) ใน Oxford English Hub
- บัตรลงชื่อเข้าใช้คืออะไร

### สถาบันใน Oxford English Hub คืออะไร

้สิ่งสำคัญ! ควรมีบุคคลเพียงหนึ่งรายเท่านั้นที่คำเนินการลงทะเบียนสถาบันของกุณ

สถาบันของคุณคือโรงเรียน วิทยาลัย หรือสถาบันใน Oxford English Hub ที่นักเรียนและครูผู้สอนของคุณสามารถค้นหาสื่อการเรียน Oxford ของตนได้

เมื่อคุณลงทะเบียน (เพิ่ม) สถาบันเข้าใน Oxford English Hub คุณจะสามารถ:

- สร้างชั้นเรียนของครูผู้สอนและนักเรียน
- จัดเตรียมสื่อการเรียนในชั้นเรียนให้แก่นักเรียนและครูผู้สอน
- ติดตามความก้าวหน้าของนักเรียน (สำหรับบางหลักสูตร)
- จัดเก็บและจัดการใบอนุญาตสิทธิ์การใช้งานสำหรับสื่อการเรียนในหลักสูตรแบบดิจิทัล

้สำหรับข้อมูลเพิ่มเติมเกี่ยวกับใบอนุญาตสิทธิ์การใช้งาน โปรดดู <u>What is a licence</u> (ใบอนุญาตสิทธิ์การใช้งานคืออะไร)

### Teachers (ครูผู้สอน) และ Administrators (ผู้ดูแลระบบ) สามารถทำอะไรได้บ้างใน Oxford English Hub

ตารางนี้อธิบายถึงบทบาทการสอนและการบริหารที่แตกต่างกันในสถาบัน Oxford English Hub ของกุณ

้โปรดอ่านตารางดังกล่าวเพื่อเรียนรู้ว่าแต่ละบทบาทสามารถทำสิ่งใดได้บ้าง

เลือกงานเพื่ออ่านเพิ่มเติมเกี่ยวกับงานดังกล่าวนั้น

| งาน                                                                     | ผู้ดูแลระบบของสถาบัน                                                                                                    | ผู้ดูแลระบบของชั้นเรีย<br>น                                                                                                    | ครูผู้สอน    |
|-------------------------------------------------------------------------|----------------------------------------------------------------------------------------------------|----------------------------------------------------------------------------------------------------|--------------|
| การสร้างและการจัดการสถาบัน                                              |                                                                                                    |                                                                                                    |              |
| ลงทะเบียน (เพิ่ม) สถาบัน                                                |                                                                                                    |                                                                                                    |              |
| เชิญบุคลากรเข้าร่วม                                                     |                                                                                                    |                                                                                                    |              |
| เชิญนักเรียนเข้าร่วม                                                    |                                                                                                    | <ul> <li>Image: A start of the start of the start of</li></ul> |              |
| เปลี่ยนแปลงรายละเอียคของสถาบัน                                          |                                                                                                    |                                                                                                    |              |
| สร้างบัตรลงชื่อเข้าใช้                                                  |                                                                                                    |                                                                                                    |              |
| การสร้างและการจัดการชั้นเรียน                                           |                                                                                                    |                                                                                                    |              |
| <u>สร้างชั้นเรียนให้กับครูผู้สอนรายอื่น</u>                             |                                                                                                    |                                                                                                    |              |
| <u>ทำการเปลี่ยนแปลงให้กับชั้นเรียน</u>                                  |                                                                                                    |                                                                                                    |              |
| <u>สร้างขั้นเรียนของตน</u>                                              | <ul> <li>Image: A start of the start of the start of</li></ul> |                                                                                                    |              |
| <u>เพิ่มหรือลบนักเรียนในชั้นของตน</u>                                   |                                                                                                    | $\checkmark$                                                                                                    | $\checkmark$ |
| สร้าง/แก้ไขรหัสการเข้าร่วมชั้นเรียน                                     |                                                                                                    |                                                                                                    |              |
| แสดง/ซ่อนรหัสการเข้าร่วมชั้นเรียน                                       |                                                                                                    |                                                                                                    |              |
| คัดลอกรหัสการเข้าร่วมชั้นเรียน                                          |                                                                                                    |                                                                                                    |              |
| <u>ดูข้อมูลความก้าวหน้าของชั้นเรียนทั้งหม</u><br><u>คในสถาบันของคุณ</u> |                                                                                                    |                                                                                                    |              |
| การจัดการใบอนุญาตสิทธิ์การใช้งาน                                        |                                                                                                    |                                                                                                    |              |
| อัปโหลดใบอนุญาตสิทธิ์การใช้งานให้กับ<br>สถาบัน                          |                                                                                                    |                                                                                                    |              |

| <u>มอบใบอนุญาตสิทธิ์การใช้งานให้แก่ครูผู้</u><br><u>สอน</u>                |   | <ul> <li>Image: A start of the start of the start of</li></ul> |             |
|----------------------------------------------------------------------------|---|----------------------------------------------------------------------------------------------------|-------------|
| <u>มอบใบอนุญาตสิทธิ์การใช้งานใ</u><br><u>ห้แก่นักเรียน</u>                 | ✓ |                                                                                                    |             |
| <u>มอบใบอนุญาตสิทธิ์การใช้งานให้แก่</u><br><u>นักเรียนในชั้นเรียนของตน</u> |   |                                                                                                    | <b>&gt;</b> |

### บทบาทของครูผู้สอนใน Oxford English Hub

ผู้ดูแลระบบของสถาบันสามารถมอบบทบาทของ**ครูผู้สอน**ให้แก่บุคคลใดบุคคลหนึ่งได้ บุคคลผู้ซึ่งเป็นครูผู้สอนสามารถจัดการชั้นเรียนที่พวกเขาประจำชั้นอยู่ได้

บุคคลเหล่านี้สามารถ:

- เพิ่มนักเรียนเข้าในชั้นเรียนของตน
- เพิ่มสื่อการเรียนในชั้นเรียนให้กับชั้นเรียนของตน
- จัดเตรียมสื่อการเรียนในชั้นเรียนให้แก่นักเรียนในชั้นเรียนของตน (โดยมีหรือไม่ต้องมีใบอนุญาตสิทธิ์การใช้งานของสถาบัน)
- ลบนักเรียนและสื่อการเรียนในชั้นเรียนออกจากชั้นเรียนของตน

ครูผู้สอนไม่สามารถ:

- เชิญนักเรียนหรือครูผู้สอนรายอื่น ๆ เข้าร่วมสถาบันได้
- อัปโหลดใบอนุญาตสิทธิ์การใช้งานให้กับสถาบัน
- ลบนักเรียนหรือครูผู้สอนรายอื่น ๆ ออกจากสถาบัน
- ดูหรือจัดการชั้นเรียนอื่น ๆ ในสถาบัน
- เปลี่ยนแปลงบทบาทของตนให้เป็นผู้ดูแลระบบของชั้นเรียน หรือผู้ดูแลระบบของสถาบัน
- ทำการเปลี่ยนแปลงให้กับโปรไฟล์ของนักเรียน หรือของครูผู้สอน

มีเพียงผู้ดูแลระบบของสถาบัน หรือผู้ดูแลระบบของชั้นเรียนเท่านั้นที่สามารถทำการเปลี่ยนแปลงเหล่านี้ได้

### บทบาท Organization Administrator (ผู้ดูแลระบบของสถาบัน) ใน Oxford English Hub

บุคคลผู้ดำเนินการลงทะเบียนสถาบันใน Oxford English Hub คือ ผู้ดูแลระบบของสถาบัน เมื่อคุณเพิ่มคนเข้าไปในสถาบันของคุณ คุณสามารถแต่งตั้งให้คนเหล่านั้นเป็นผู้ดูแลระบบของสถาบันได้อีกด้วย สถาบันแห่งหนึ่งสามารถมีผู้ดูแลระบบของสถาบันได้มากกว่าหนึ่งราย คุณเพียงแค่ลงทะเบียนสถาบันหนึ่งแห่งสำหรับโรงเรียนของคุณเท่านั้น

มีเพียงผู้ดูแลระบบของสถาบันผู้เดียวเท่านั้นที่สามารถ:

- เพิ่มนักเรียนและครูผู้สอนเข้าในสถาบัน
- นำเข้ารหัสการเข้าถึง
- มอบบทบาทผู้ดูแลระบบของชั้นเรียนให้แก่กรูผู้สอน
- เปลี่ยนแปลงชื่อและข้อมูลของสถาบัน
- จัดบุคคลอื่นให้เป็นผู้ดูแลระบบของสถาบัน

นอกจากนี้ ผู้ดูแลระบบของสถาบันยังสามารถ:

- สร้างชั้นเรียน
- เพิ่มนักเรียนและครูผู้สอนเข้าในชั้นเรียนใด
- เพิ่มสื่อการเรียนในชั้นเรียนให้กับชั้นเรียนใด
- เปลี่ยนแปลงชื่อของชั้นเรียน
- ลบนักเรียน ครูผู้สอน หรือสื่อการเรียนออกจากชั้นเรียน

### บทบาท Class Administrator (ผู้ดูแลระบบของชั้นเรียน) ใน Oxford English Hub

ผู้ดูแลระบบของสถาบัน สามารถมอบบทบาทของ<mark>ผู้ดูแลระบบของชั้นเรียน</mark>ให้แก่บุคคลใดบุคคลหนึ่งได้

บุคคลผู้ซึ่งเป็นผู้ดูแลระบบของชั้นเรียนสามารถจัดการชั้นเรียน**ทั้งหมด**ในสถาบันได้

บุคคลเหล่านี้สามารถ:

- สร้างชั้นเรียน
- เพิ่มนักเรียนเข้าในชั้นเรียนใด
- เพิ่มสื่อการเรียนในชั้นเรียนให้กับชั้นเรียนใด
  - ลบนักเรียนและครูผู้สอนออกจากชั้นเรียนใด
  - ลบสื่อการเรียนในชั้นเรียนออกจากชั้นเรียนใด

### เปลี่ยนแปลงชื่อของชั้นเรียนใค

• ดูกวามก้าวหน้าของนักเรียนในชั้นเรียนใด

ผู้ดูแลระบบของชั้นเรียนไม่สามารถ:

- เพิ่มครูผู้สอนเข้าในสถาบัน
- ลบนักเรียนและครูผู้สอนออกจากสถาบัน
- นำเข้ารหัสการเข้าถึง
- เปลี่ยนแปลงข้อมูลของสถาบัน
- แต่งตั้งบุคคลอื่นให้เป็นผู้ดูแลระบบของชั้นเรียนหรือผู้ดูแลระบบของสถาบัน
- ทำการเปลี่ยนแปลงโปรไฟล์ของนักเรียนหรือของกรูผู้สอน

มีเพียงผู้ดูแลระบบของสถาบันเท่านั้นที่สามารถทำการเปลี่ยนแปลงเหล่านี้ได้

## บัตรลงชื่อเข้าใช้คืออะไร

บัตรลงชื่อเข้าใช้ช่วยให้นักเรียนและบุคลากรได้รับข้อมูลทั้งหมดที่จำเป็นในการลงชื่อเข้าใช้และเข้าร่วมในสถาบัน

ผู้ดูแลระบบของสถาบันสามารถสร้างบัตรลงชื่อเข้าใช้เมื่อเชิญนักเรียนและบุคลากรเข้าร่วมในสถาบัน

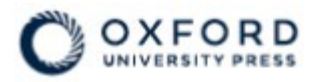

## **Sign in** to Oxford English Hub

If you already have an account, sign in to accept your invitation.

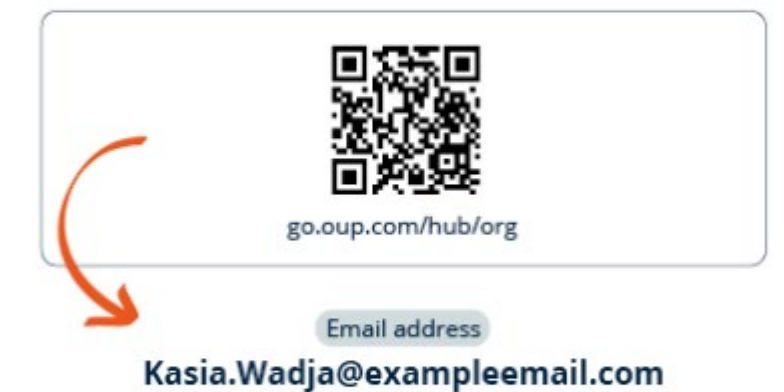

If you have any problems, please speak to your teacher.

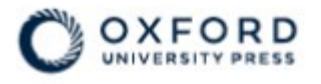

## **Sign in** to Oxford English Hub

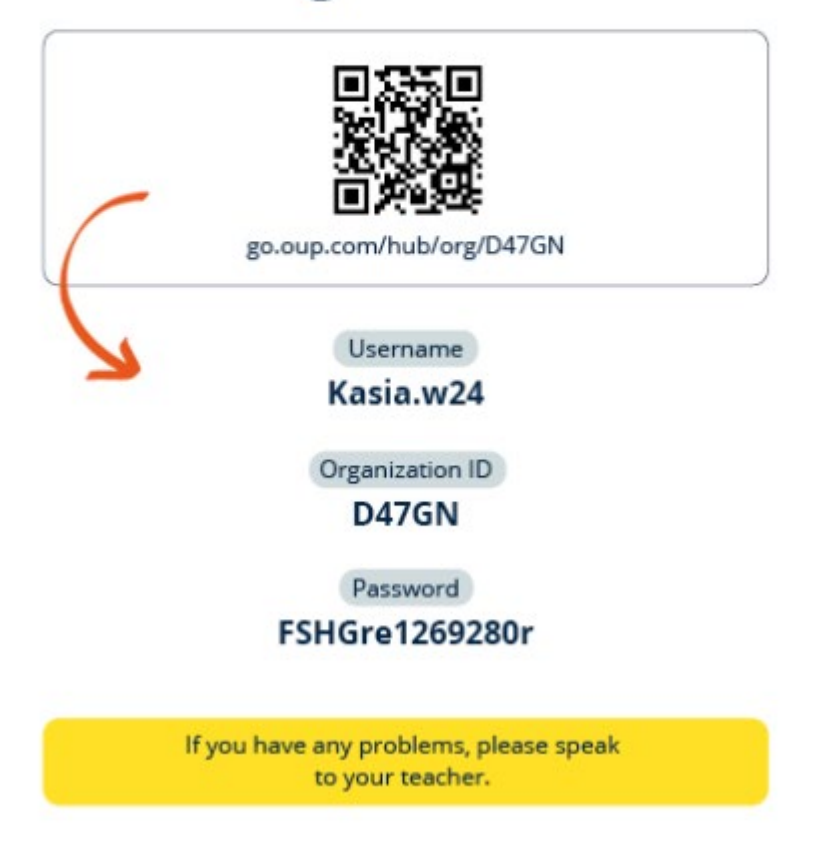

คุณและนักเรียนของคุณสามารถดูรายละเอียดการลงชื่อเข้าใช้ใค้จากบัตรลงชื่อเข้าใช้ของคุณ

## 6. ใบอนุญาตสิทธิ์การใช้งานคืออะไร

ໃน Oxford English Hub

ใบอนุญาตสิทธิ์การใช้งานยินยอมให้บุคคลใดบุคคลหนึ่งใช้สื่อการเรียนในหลักสูตรแบบคิจิทัลได้ ตัวอย่างเช่น หนังสืออิเล็กทรอนิกส์สำหรับนักเรียน หรือหนังสือแบบฝึกหัดฉบับหนังสืออิเล็กทรอนิกส์

### ใบอนุญาตสิทธิ์การใช้งานเหล่านี้ใช้งานได้อย่างไร

เมื่อคุณซื้อใบอนุญาตสิทธิ์การใช้งาน คุณสามารถเพิ่มใบอนุญาตเหล่านั้นให้กับสถาบันของคุณได้ใน Oxford English Hub

นักเรียนที่มีใบอนุญาตสิทธิ์การใช้งานจากสถาบันของคุณไม่จำเป็นต้องเพิ่มสื่อการเรียนในหลักสูตรด้วยตนเองโดย การใช้รหัสการเข้าถึง

ภายหลังจากที่คุณเพิ่มใบอนุญาตสิทธิ์การใช้งานให้กับสถาบันของคุณ คุณสามารถ <u>โอนสิทธิ์ (มอบ)</u> <u>ใบอนุญาตสิทธิ์การใช้งานให้แก่นักเรียน ครูผู้สอน หรือชั้นเรียน</u> เพื่อให้บุคคลเหล่านี้สามารถใช้งานสื่อการเรียนในหลักสูตรแบบคิจิทัลได้

นอกจากนี้

นักเรียนยังสามารถแลกรหัสการเข้าถึงได้ด้วยตนเองเพื่อรับใบอนุญาตสิทธิ์การใช้งานสำหรับอุปกรณ์การเรียน

### ฉันจะได้มาซึ่งใบอนุญาตสิทธิ์การใช้งานสำหรับโรงเรียนหรือสถาบันของฉันได้อย่างไร

หากด้องการซื้อใบอนุญาตสิทธิ์การใช้งานเพื่อใช้ในโรงเรียนของกุณ โปรคติคต่อกับสำนักงาน OUP <u>ในพื้นที่ของกุณ ค้นหาสำนักงาน OUP ในพื้นที่ของกุณ</u>

# 7. สร้างชั้นเรียน

#### ในหมวดนี้:

- เพิ่มชั้นเรียน
- เพิ่มนักเรียนให้กับชั้นเรียน
- มอบรหัสให้นักเรียนเพื่อเข้าร่วมชั้นเรียน
- ลบนักเรียนออกจากชั้นเรียน
- เพิ่มสื่อการเรียนให้กับชั้นเรียน

### เพิ่มชั้นเรียน

Organization Administrator (ผู้ดูแลระบบของสถาบัน) ของคุณต้องเพิ่มนักเรียนเข้าในสถาบัน **ก่อน**ที่คุณจะสามารถเพิ่มพวกเขาเข้าในชั้นเรียนได้

- 1. เลือก **My classes (ชั้นเรียนของฉัน)**
- 2. เลือก Create a class (สร้างชั้นเรียน)
- ใส่ชื่อสำหรับชั้นเรียนของคุณ> เลือก Next (ถัดไป)
- 4. เพิ่มนักเรียน
  - เลือก Add students (เพิ่มนักเรียน) หากคุณมีนักเรียนในสถาบันของคุณอยู่แล้ว หรือ
  - เพิ่มนักเรียนโดยการแบ่งปันรหัสชั้นเรียนกับนักเรียน
- 5. เลือก Add course materials (เพิ่มอุปกรณ์การเรียน) เพื่อเลือกสื่อการเรียนที่จะใช้ในชั้นเรียนของคุณ
- ทบทวนรายละเอียดชั้นเรียนของคุณ คุณจะเห็นจำนวนนักเรียนที่คุณได้เพิ่มเข้าไปและสื่อการเรียนที่คุณได้เลือกสำหรับชั้นเรียนนี้
- 7. เลือก Go to your class (ไปที่ชั้นเรียนของคุณ)

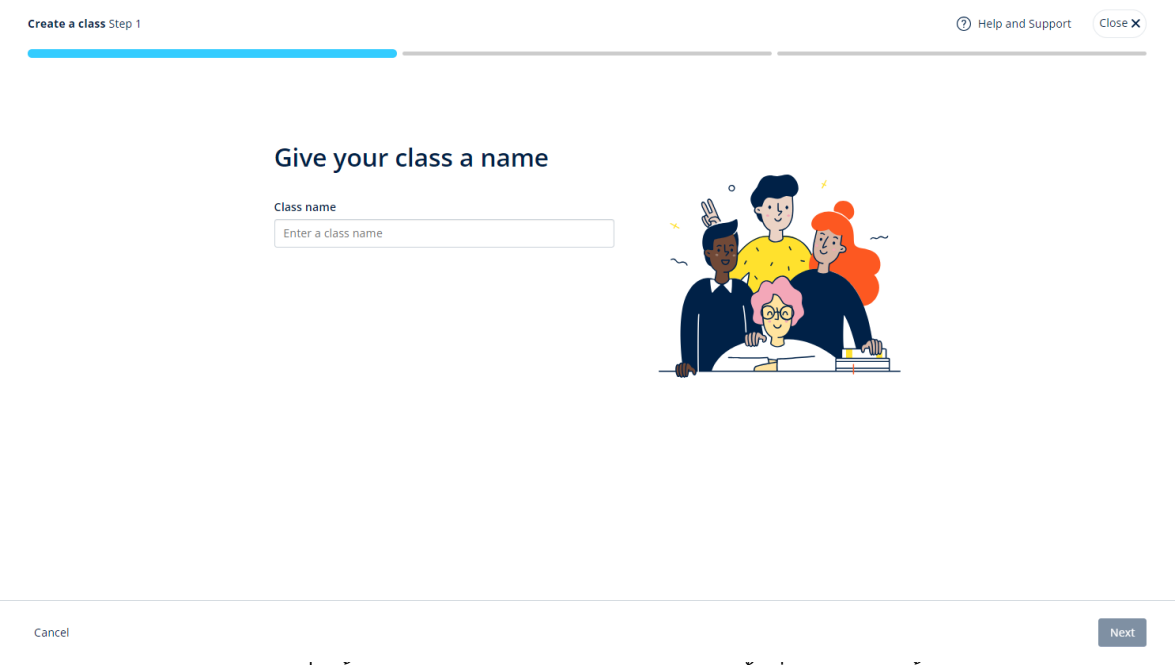

คุณสามารถเพิ่มชั้นเรียนเข้าในสถาบันของคุณ และดั้งชื่อให้แต่ละชั้นเรียนได้

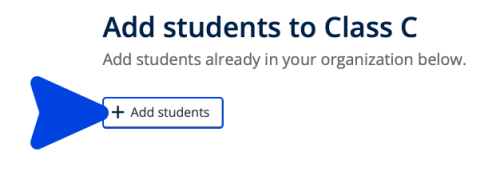

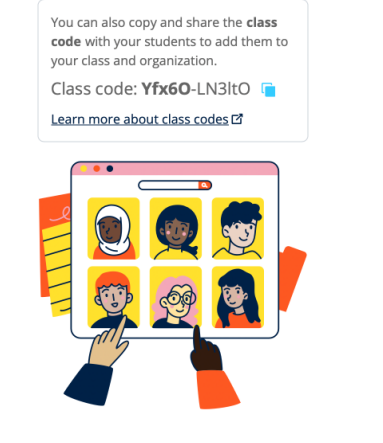

#### ้คุณสามารถเพิ่มนักเรียนที่อยู่ในสถาบันของคุณอยู่แล้ว โดยการเลือก Add students (เพิ่มนักเรียน)

### เพิ่มนักเรียนเข้าในชั้นเรียน

้คุณต้องเพิ่มนักเรียนเข้าในสถาบัน**ก่อนหน้าที่**คุณจะสามารถเพิ่มนักเรียนเหล่านั้นเข้าในชั้นเรียนได้

คุณสามารถเพิ่มครูผู้สอน นักเรียน และชั้นเรียนแบบกลุ่มได้ (นำเข้าจากไฟล์)

- 1. เลือก My organization (สถาบันของฉัน)
- 2. เลือก Classes (ชั้นเรียน)
- 3. เลือกชั้นเรียนหนึ่ง
- 4. เลือก People (คน) แล้ว Add students (เพิ่มนักเรียน)
- 5. เลือกนักเรียนที่จะเพิ่มเข้าในชั้นเรียนดังกล่าว
- 6. เลือก Next (ถัดไป)
- 7. ตรวจทานตัวเลือกของคุณ หากรายละเอียคถูกต้อง โปรคเลือก Add to class (เพิ่มเข้าในชั้นเรียน)
- 8. เลือก Done (เสร็จสิ้น)

คุณสามารถเห็นนักเรียนรายใหม่ได้ในแถบ Students (นักเรียน) ของชั้นเรียนดังกล่าว

|                                     |                                                             | Add students                 | Close × |
|-------------------------------------|-------------------------------------------------------------|------------------------------|---------|
| A Home                              | Concerning Refresh data                                     | Add students to Monday Class |         |
| 👷 My Classes 🗸 🗸                    | Filter by Status + Sort by First name + JF                  | Search by Name or Username   | Q       |
| 📕 My Courses 🗸 🗸                    | Teachers                                                    | Students                     | *       |
|                                     | Sample Teacher<br>sampleteacher57@mailinator.com            | Andy B<br>andy;b             |         |
|                                     | Students                                                    | Dani B<br>dani.b             |         |
|                                     | Es Example Student<br>examplestudent74@mailinator.com       | Kieron D<br>kieron.d         |         |
|                                     |                                                             | EG Em G<br>em.g              |         |
|                                     |                                                             |                              |         |
|                                     |                                                             |                              |         |
|                                     |                                                             |                              |         |
|                                     |                                                             |                              | •       |
| Help and Support Privacy Policy Cod | kie Policy Arcessibility Legal Notice. Terms and Conditions | < <u>Back</u>                | Next    |

### คุณสามารถเลือกหรือค้นหานักเรียนให้เข้าร่วมชั้นเรียนได้ สร้างชั้นเรียนและเพิ่มนักเรียน

## ลบนักเรียนออกจากชั้นเรียน

นักเรียนที่ถูกลบออกจากชั้นเรียนแล้วจะยังคงอยู่ในสถาบันนั้น

นักเรียนที่ใช้สื่อการเรียนในหลักสูตรที่มีใบอนุญาตสิทธิ์การใช้งานจากสถาบัน:

- หากนักเรียนไม่ได้เริ่มต้นการใช้งานสื่อการเรียน ใบอนุญาตสิทธิ์การใช้งานจะคืนกลับไปยังสถาบัน
- หากนักเรียนได้เริ่มต้นการใช้งานสื่อการเรียนของตนแล้ว
   ใบอนุญาตสิทธิ์การใช้งานจะอยู่กับนักเรียนดังกล่าว
- 1. เลือก My organization (สถาบันของฉัน)
- 2. เลือก Classes (ชั้นเรียน)
- 3. เลือกชั้นเรียนหนึ่งชั้น
- 4. ทำเครื่องหมายถูกในช่องที่อยู่ถัดจากนักเรียนทุก ๆ รายที่คุณต้องการจะลบ
- 5. เลือก Remove from class (ลบออกจากชั้นเรียน)
- 6. ตรวจทานรายละเอียด แล้วเลือก Remove from [class name] (ลบออกจาก [ชื่อชั้นเรียน])
- เลือก Done (เสร็จสิ้น)

|              |                         |                                                                                                    |                                |                          | Help and Support | 57 |
|--------------|-------------------------|----------------------------------------------------------------------------------------------------|--------------------------------|--------------------------|------------------|----|
| Home         |                         |                                                                                                    |                                |                          |                  |    |
| My Courses V | Monday Class            |                                                                                                    |                                |                          |                  |    |
|              | Progress Course Materia | People                                                                                                    |                                |                          | ٥                |    |
|              |                         | People                                                                                                    |                                |                          |                  |    |
|              |                         | Made a change? Refresh the page or try refreshing again in a few minutes.  (Constraint)  (Constraint)  (Constraint |                                |                          |                  |    |
|              |                         | Teachers                                                                                                    | Status                         | + Add teachers           |                  |    |
|              |                         | ST Sample Teacher                                                                                                    | Added to class on 25 June 2024 | Assign learning material |                  |    |
|              |                         | Students                                                                                                    | Status                         | Remove from class        |                  |    |
|              |                         | Tracy Lamb                                                                                                    | Added to class on 27 June 2024 | 0                        |                  |    |

หากต้องการลบนักเรียนออกจากชั้นเรียน โปรดเลือกเมนู People (คน) เลือกนักเรียน แล้วหลังจากนั้น Remove from class (ลบออกจากชั้นเรียน)

## เพิ่มสื่อการเรียนในหลักสูตรให้กับชั้นเรียน

คำแนะนำเหล่านี้อธิบายวิธีการจัดเตรียม (เพิ่ม) สื่อการเรียนในหลักสูตรให้กับชั้นเรียนที่มีใบอนุญาตสิทธิ์การใช้งาน

```
คุณต้องจัดเตรียม (เพิ่ม) สื่อการเรียนในหลักสูตรเพื่อที่จะดูข้อมูลความก้าวหน้าของชั้นเรียน
หากต้องการใช้อุปกรณ์การเรียน นักเรียนสามารถ:
```

- ใช้ใบอนุญาตสิทธิ์การใช้งานของสถาบัน หรือ
- ใช้รหัสการเข้าถึงของตนเอง
- 1. เลือก My organization (สถาบันของฉัน)
- 2. เลือก Classes (ชั้นเรียน)
- 3. เลือกชั้นเรียนหนึ่งชั้น
- 4. เลือก สื่อการเรียน หลังจากนั้น Add course materials (เพิ่มสื่อการเรียนในหลักสูตร)
- 5. ค้นหาสื่อการเรียน
  - ใต้ Browse by series (ดูตามซีรีส์) ค้นหาชื่อซีรีส์
  - ใต้ Browse by products (ดูตามผลิตภัณฑ์) ค้นหา ISBN

- 6. เลือกสื่อการเรียนและเลือก Next (ถัดไป)
- 7. เลือกและตรวจทานตัวเลือกใบอนุญาตสิทธิ์การใช้งานของคุณ
- 8. เลือก Assign learning material (จัดเตรียมสื่อการเรียน)
- เพื่อดำเนินการให้แล้วเสร็จ โปรดเลือก Done (เสร็จสิ้น) นอกจากนี้ คุณยังสามารถ Add more materials (เพิ่มสื่อการเรียนอื่น ๆ) ได้อีกด้วยเช่นกัน

|                  |                                                                                                    |                                                      | Close × |
|------------------|----------------------------------------------------------------------------------------------------|------------------------------------------------------|---------|
| A Home           | Monday Class                                                                                                    | Find learning material<br>For : Monday Class         |         |
| 👷 My Classes 🗸 🗸 | Progress Course Material People                                                                                                    | Browse by series Browse by products                  |         |
| My Courses 🗸 🗸   | Course materials                                                                                                    | Search by series name<br>Showing results for Japan ~ | Q       |
|                  | Made a change? Refresh the page or try refreshing again in a few m Refresh data Refresh data Riter by Licence  Sort by Material name | Accelerate Learning                                  | ×       |
|                  |                                                                                                    | Ace!                                                 | >       |
|                  | 4                                                                                                    | Achieve                                              | >       |
|                  | What course materials w                                                                                                    | Aim High                                             | >       |
|                  | Choose digital course materials here to s                                                                                            | Amazing Rooftops                                     | >       |
|                  | + choose cour                                                                                                    |                                                      | Next    |

คุณสามารถเพิ่มสื่อการเรียนในหลักสูตรทั้งหมดของคุณให้กับชั้นเรียนได้ในเวลาเดียวกัน

## 8. ดูข้อมูลความก้าวหน้า

#### ในหมวดนี้:

- ดูข้อมูลความก้าวหน้าของชั้นเรียน
- ดู<sup>®</sup>ข้อมู<sup>®</sup>ลความก้าวหน้าของนักเรียน
- ค<sup>\*</sup>แน<sup>้</sup>นเฉลี่ยของชั้นเรียนถูกคำนวณอย่างไร

## ดูข้อมูลความก้าวหน้าของชั้นเรียน

หากต้องการดูข้อมูลความก้าวหน้า คุณต้อง:

- สร้างชั้นเรียน
- เพิ่มนักเรียนให้กับชั้นเรียน
- เพิ่มสื่อการเรียนให้กับชั้นเรียน

### ้ คำแนะนำเหล่านี้อธิบายวิธีการดูข้อมูลความก้าวหน้าสำหรับชั้นเรียน

- 1. เลือก Classes (ชั้นเรียน)
- 2. เลือกชั้นเรียนหนึ่งชั้น
- 3. เลือก Progress (ความก้าวหน้า)
- 4. เลือกสื่อการเรียนในหลักสูตร

คุณสามารถแสดงข้อมูลเป็น**เศษส่วน หรือในอัตราร้อยละ** 

คุณสามารถแสดงคะแนนจาก:

- กิจกรรมทั้งหมด หรือ
- เฉพาะกิจกรรมที่นักเรียนได้ทำเสร็จแล้ว

คุณสามารถเห็นข้อมูลเพิ่มเติมโดยการเลือก:

- นักเรียน
- ชื่อบทเรียน
- ชื่อบทเรียน > ตอนในบทเรียน

#### ส่งออกข้อมูลความก้าวหน้า

เลือก Export (ส่งออก) เพื่อบันทึกคะแนนของนักเรียนแบบออฟไลน์ในรูปแบบสเปรคชีต (CSV) การส่งออกจะรวมข้อมูลที่คุณกำลังคูอยู่ในปัจจุบัน

ข้อมูลต่าง ๆ ที่ดูได้คือ:

- 1. ผลิตภัณฑ์ทั้งหมด แสดงข้อมูลสำหรับแต่ละ Unit (ชุด)
- 2. Unit (ชุด) หนึ่ง แสดงข้อมูลสำหรับแต่ละ Section (ตอน)
- 3. Section (ตอน) หนึ่ง แสดงข้อมูลสำหรับแต่ละกิจกรรม

นอกจากนี้ การส่งออกของคุณจะใช้ตัวเลือก Progress (ความก้าวหน้า) ที่คุณได้เลือกไว้อีกด้วย:

- เศษส่วน/เปอร์เซ็นต์
- กิจกรรมทั้งหมด/ที่ทำเสร็จแล้วเท่านั้น
- กรองข้อมูลตามคะแนน
- ความพยายาม

### ดูคะแนนเฉลี่ยของชั้นเรียนสำหรับแต่ละคอลัมน์

ในแต่ละคอลัมน์ โปรดเลือก ᡝ เพื่อจัดเรียงคอลัมน์ แถว Class Average (คะแนนเฉลี่ยของชั้นเรียน) จะเปลี่ยนตำแหน่งเพื่อแสดงนักเรียนที่อยู่ต่ำกว่าหรือสูงกว่าคะแนนเฉลี่ยของชั้นเรียนสำหรับคอลัมน์นั้น

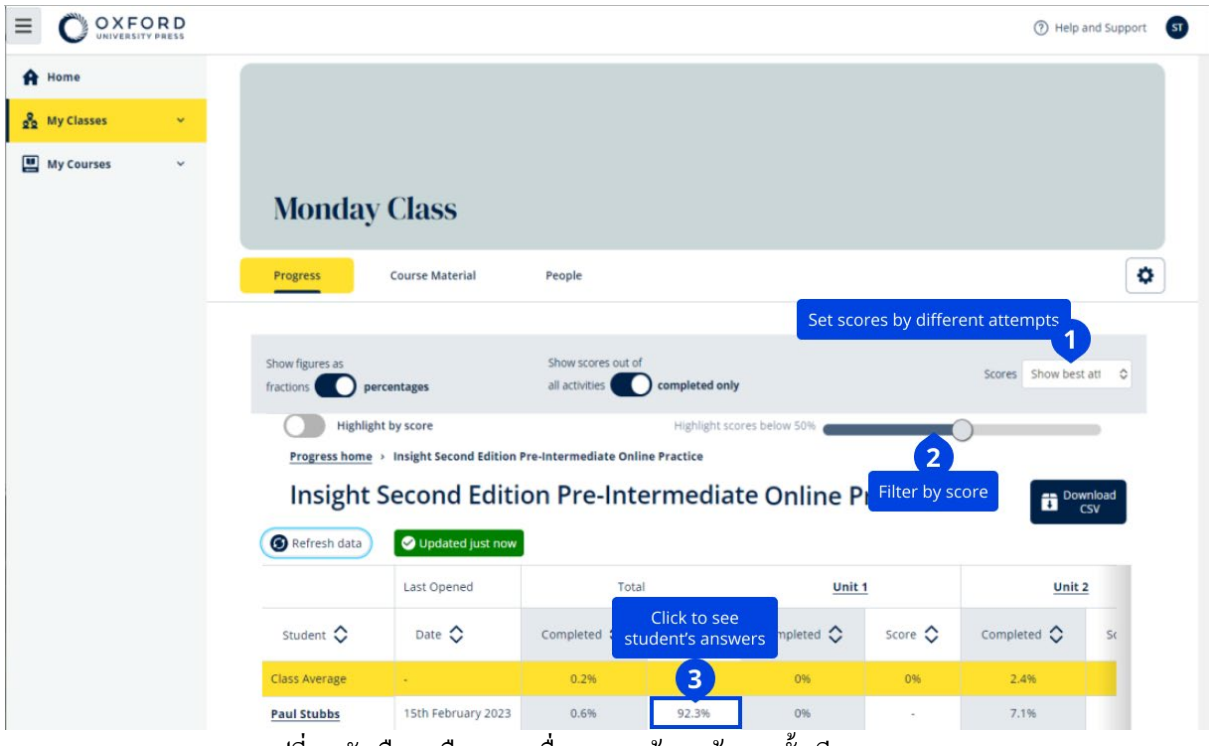

เปลี่ยนตัวเลือกหรือการดูเพื่อดูกวามก้าวหน้าของชั้นเรียนของกุณ

#### ดูข้อมูลความก้าวหน้าสำหรับนักเรียน

หากต้องการดูข้อมูลความก้าวหน้า คุณต้อง:

- สร้างชั้นเรียน
- เพิ่มนักเรียนให้กับชั้นเรียน
- เพิ่มอุปกรณ์การเรียนให้กับชั้นเรียน

นักเรียนต้อง **Submit** (ส่ง) คำตอบในหนังสืออิเล็กทรอนิกส์ (e-book) เพื่อส่งผลลัพธ์ไปยังสมุดคะแนน หากนักเรียนใช้หนังสืออิเล็กทรอนิกส์ (e-book) แบบออฟไลน์ ผลลัพธ์ของนักเรียนจะแสดงให้เห็นในสมุดคะแนนเมื่อนักเรียนเชื่อมต่ออุปกรณ์ของตนกับอินเทอร์เน็ต

หากต้องการดูข้อมูลความก้าวหน้าของนักเรียน:

- 1. เลือก Classes (ชั้นเรียน)
- 2. เลือกชั้นเรียนหนึ่งชั้น
- 3. เลือก Progress (ความก้าวหน้า)
- 4. เลือกสื่อการเรียนของนักเรียนเหล่านั้น
- 5. คุณสามารถเลือกที่จะ:
  - 1. แสดงตัวเลขเป็นเศษส่วนหรือในอัตราร้อยละ
  - 2. แสดงคะแนนจากกิจกรรมทั้งหมดหรือกิจกรรมที่ได้ทำเสร็จแล้ว
  - 3. กรองตามคะแนน (ตัวอย่างเช่น แสดงคะแนนที่ต่ำกว่าร้อยละห้าสิบ)
- 6. เลือกชื่อชุด หรือเลือกลูกศรเพื่อดูข้อมูลเกี่ยวกับความก้าวหน้าของนักเรียน
- 7. เลือก View (ดู) เพื่อเปิดแบบฝึกหัดและดูกำตอบของนักเรียน

|                  |                                                                                        | Help and Support ST  |
|------------------|----------------------------------------------------------------------------------------|----------------------|
| A Home           | Monday Class                                                                           |                      |
| 👷 My Classes 🗸 🗸 |                                                                                        |                      |
| 🛄 My Courses 🗸 🗸 | Progress Course Material People                                                        | 0                    |
|                  | Show figures as Show scores out of fractions percentages all activities completed only | Scores Show best att |
|                  | Highlight by score Highlight scores below 50%                                          |                      |
|                  | Insight Second Edition Pre-Intermediate Online Practice                                | Download<br>CSV      |
|                  | Refresh data     Updated just now                                                      |                      |
|                  | Paul Stubbs                                                                            | X Close              |
|                  | Last opened 15th February 2023                                                         |                      |
|                  | Completed Score                                                                        |                      |
|                  | Total 0.6% 92.3%                                                                       |                      |
|                  | Unit 1 0.0%                                                                            | v                    |
|                  | Unit 2 0 7.1% 92.3%                                                                    | ^                    |

#### ดูคำตอบของนักเรียนสำหรับแต่ละกิจกรรม

เลือกวิธีที่คุณต้องการจะดูข้อมูลความก้าวหน้า

|                                    | Completed      | Score |       |                  |
|------------------------------------|----------------|-------|-------|------------------|
| Total                              | 1.1%           |       | 72.2% |                  |
| Starter Unit                       | 0.0%           |       | -     | ~                |
| Unit 1                             | 12.5%          |       | 72.2% | ^                |
| Ly Vocabulary 1: Classroom objects | 0 100.0%       |       | 72.2% | ^                |
|                                    | Latest attempt | Score |       | View             |
| لم Activity 1                      | (1 of 1)       |       | 100%  | $\mathfrak{D}$   |
| ل Activity 2                       | (1 of 1)       |       | 16.7% | ۲                |
| L, Activity 3                      | (1 of 1)       |       | 100%  | $(\mathfrak{d})$ |
| L Grammar 1: What is it? It's a    | 0.0%           |       | -     | ~                |

ดูข้อมูลความก้าวหน้าของนักเรียนแต่ละรายในชั้นเรียนตามหนังสือ บทเรียน ตอน หรือกิจกรรม

### คะแนนเฉลี่ยของชั้นเรียนถูกคำนวณอย่างไร

หากต้องการดูข้อมูล Progress (ความก้าวหน้า) คุณต้องเพิ่มอุปกรณ์การเรียนให้กับชั้นเรียน คุณไม่สามารถดูข้อมูล Progress (ความก้าวหน้า) สำหรับหนังสืออิเล็กทรอนิกส์ (e-book) ทั้งหมดได้ เมื่อนักเรียนเริ่มทำกิจกรรมให้เสร็จสิ้น คุณสามารถดูคะแนนของนักเรียนเหล่านั้นได้ใน Class (ชั้นเรียน) > Progress (ความก้าวหน้า)

นอกจากนี้ ข้อมูลนี้ยังประกอบด้วย Average score (กะแนนเฉลี่ย) ของชั้นเรียน

| Show figures as Fractions Percentages                         |                    |               |
|---------------------------------------------------------------|--------------------|---------------|
| Refresh data     Sefresh data                                 | l                  |               |
| Class materials                                               | Average completion | Average score |
| Kickstart Level 1 Student Book and<br>Workbook E-book (Italy) | 2.8%               | 61.8%         |
| Online practice                                               | Average completion | Average score |
| Kickstart Level 1 Online Practice                             | 9.7%               | 71.8%         |

ใน Class (ชั้นเรียน) > Progress (ความก้าวหน้า) มี Average score (คะแนนเฉลี่ย) ของชั้นเรียน Average score (คะแนนเฉลี่ย) คือ:

คะแนนรวม (%) ของนักเรียนทุกคน ÷ จำนวนนักเรียนทั้งหมด

| ตัวอย่างเช่น: |              |        |     |
|---------------|--------------|--------|-----|
| นักเรียน      | กิจกรรม      | คะแนน  | %   |
| А             | 1            | 3/10   | 30  |
| В             | 9            | 63/90  | 70  |
| С             | 10           | 80/100 | 80  |
| รวม           |              |        | 180 |
| d r d         | 100 1 0 600/ |        |     |

คะแนนเฉลี่ยของชั้นเรียน = 180 ÷ 3 = 60%

ค่าเฉลี่ยนี้วัดว่านักเรียนทำแบบฝึกหัดได้ดีแค่ไหน ไม่ใช่การวัดความมากน้อยของแบบฝึกหัดที่นักเรียนได้ทำไปแล้ว

## 9. วิธีการใช้อุปกรณ์การประเมินผล

#### ในหมวดนี้:

- ดูและดาวน์โหลดอุปกรณ์การประเมินผล
- ฉันไม่สามารถเข้าถึงข้อสอบหรืออุปกรณ์การประเมินผลของฉันได้
- จัดเตรียมข้อสอบออนไลน์ให้กับชั้นเรียน

### ดูและดาวน์โหลดแบบการประเมินผล

การดูการประเมินผลนี้มีให้ใช้เฉพาะบุคคลที่มีบทบาท**ครูผู้สอนเท่านั้น** 

หากต้องการดูและดาวน์โหลดแบบการประเมินผล:

- 1. ไปที่ My courses (หลักสูตรของฉัน) แล้วเลือกหลักสูตร
- 2. เลือก Assessment (การประเมินผล)
- 3. เลือกข้อสอบที่คุณต้องการจะใช้ ข้อสอบบางรายการจะเชื่อมโยงกับเนื้อหาตัวอย่าง
- 4. ใช้ตัวเลือก Download (ดาวน์โหลด) 🕑 เพื่อบันทึกแบบข้อสอบลงในอุปกรณ์ของคุณ
- 5. การดาวน์โหลดได้รับการบันทึกไว้เป็นไฟล์ .ZIP โปรดเปิดไฟล์ .ZIP ดังกล่าวเพื่อดูแบบการประเมินผล

### ฉันไม่สามารถเข้าถึงข้อสอบหรือแบบการประเมินผลของฉันได้

การประเมินออนไลน์มีให้เฉพาะสำหรับ:

- Life Vision (โปแลนด์)
- ทักษะ Q กระแสดิจิทัล

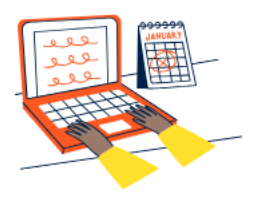

### Set online tests to Class 2B here

Track your students' learning progress with online tests.

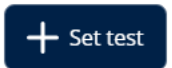

ในการใช้แบบการประเมินผล คุณ**ต้องมี**:

- หลักสูตรที่มีแบบการประเมินผล
- ใบอนุญาตสิทธิ์การใช้งานเพื่อใช้หลักสูตร

กุณ**ไม่สามารถใช้**แบบการประเมินผลได้ ถ้าหากว่า:

- 1. หลักสูตรของคุณไม่มีแบบการประเมินผล
- 2. คุณไม่มีใบอนุญาตสิทธิ์การใช้งานที่มีการใช้งานสำหรับหลักสูตร

หากคุณไม่มีใบอนุญาตสิทธิ์การใช้งาน โปรคใส่รหัสการเข้าถึงใหม่โคยการใช้ แลกรหัส เพื่อเข้าถึงอุปกรณ์การประเมินผลของคุณหากคุณต้องการความช่วยเหลือเพิ่มเติม โปรค<u>ติคต่อเรา</u>

### จัดเตรียมข้อสอบออนใลน์ให้กับชั้นเรียน

คุณสามารถจัดเตรียมข้อสอบออนไลน์ให้กับชั้นเรียนได้จาก My Classes (ชั้นเรียนของฉัน) หรือ My Courses (หลักสูตรของฉัน)

การประเมินออน ใลน์มีให้เฉพาะสำหรับ:

- Life Vision (โปแลนด์)
- ทักษะ Q กระแสดิจิทัล

เมื่อนักเรียนได้ทำการสอบเสร็จแล้ว คุณสามารถดูคะแนนของนักเรียนเหล่านั้นได้ในบริเวณ Class (ชั้นเรียน) Progress (ความก้าวหน้า)

### เริ่มต้นด้วยชั้นเรียนจาก My Classes (ชั้นเรียนของฉัน)

- 1. ไปที่ **My Classes** (ชั้นเรียนของฉัน) แล้วเลือกชั้นเรียน
- 2. เลือก Choose Assessment (เลือกการประเมินผล) และเลือก Set test (กำหนดข้อสอบ)
- Choose a test (เลือกข้อสอบ) คุณสามารถเลือกข้อสอบใดๆ ก็ได้ที่คณที่มีใบอนญาตสิทธิ์การใช้งาน
- 4. ยืนยันนักเรียนที่คุณต้องการจะให้ทำข้อสอบ เมื่อคุณเสร็จแล้ว โปรดเลือก **Choose students** (เลือกนักเรียน)
- 5. เลือกเวลาเริ่มต้นและเวลาสิ้นสุด เมื่อคุณได้เลือกเวลาเหล่านั้นแล้วเลือก Next (ถัดไป)
- โปรดเลือกถ้าหากว่าคุณต้องการให้นักเรียนได้รับอีเมลเกี่ยวกับข้อสอบดังกล่าว แล้วเลือก Next (ถัดไป)
- 7. เลือก **Set test** (กำหนดข้อสอบ) เพื่อยืนยันรายละเอียด

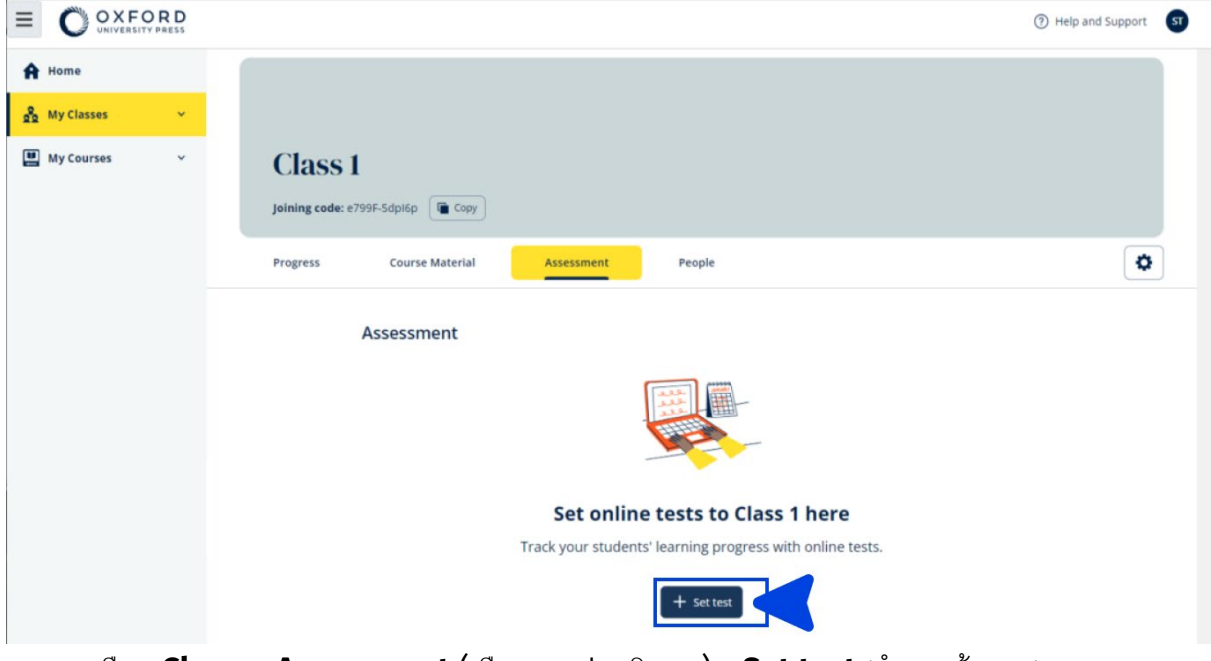

เลือก Choose Assessment (เลือกการประเมินผล) > Set test (กำหนดข้อสอบ)

### เริ่มต้นด้วยข้อสอบจาก My Courses (หลักสูตรของฉัน)

- 1. ไปที่ **My Courses** (หลักสูตรของฉัน) แล้วเลือกหลักสูตร
- 2. ไปที่ Assessment (การประเมินผล) แล้วค้นหาข้อสอบที่คุณต้องการจะใช้งาน
- 3. ในเมนูตัวเลือกสำหรับข้อสอบ เลือก Set test online (กำหนดข้อสอบออนไลน์)
- 4. เลือกชั้นเรียน คุณสามารถเลือกได้เพียงหนึ่งชั้นเรียนเท่านั้น
- ยืนยันนักเรียนที่คุณต้องการจะให้ทำข้อสอบ เมื่อคุณเสร็จแล้ว เลือก Choose students (เลือกนักเรียน)

- 6. เลือกเวลาเริ่มต้นและเวลาสิ้นสุด เมื่อคุณได้เลือกเวลาเหล่านั้นแล้ว เลือก **Next** (ถัดไป)
- 7. โปรดเลือกถ้าหากว่าคุณต้องการให้นักเรียนได้รับอีเมลเกี่ยวกับข้อสอบดังกล่าว แล้วเลือก **Next** (ถัดไป)
- 8. เลือก **Set test** (กำหนดข้อสอบ) เพื่อยืนยันรายละเอียด

|                                                                          |                                                                                                    | ⑦ Help and Support 5       |
|--------------------------------------------------------------------------|----------------------------------------------------------------------------------------------------|----------------------------|
| <ul> <li>♣ Home</li> <li>♣ My Classes </li> <li>₩ My Courses </li> </ul> | Q Skills Digital Flow Reading & Writing                                                                          |                            |
|                                                                          | Course Material Assessment Get Started Resources Professional Deve<br>Assessment<br>V Expires on: 25 August 2024 | clopment                   |
|                                                                          | Unit 1 Test                                                                                                    | Preview<br>Set test online |
|                                                                          | Unit 3 Test                                                                                                    | 1                          |
|                                                                          | Unit 4 Test                                                                                                    | 1                          |

้ใน My Courses (หลักสูตรของฉัน) เลือก Tests (ข้อสอบ) > เลือกข้อสอบที่คุณต้องการจะใช้งาน > เลือก Set test online (กำหนดข้อสอบออนไลน์)

#### 10. ลบบัญชีของคุณ

<u>โปรดไปที่หน้านโยบายความเป็นส่วนตัว</u>ของเราเพื่อเรียนรู้วิธีการขอให้เราลบข้อมูลของคุณ